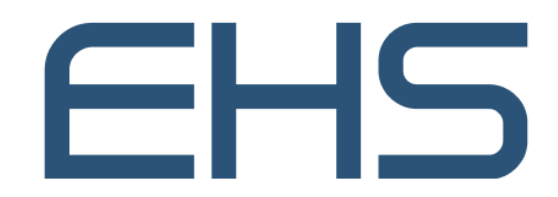

مؤسسة الإمارات للخدمات الصحية Emirates Health Services

# MEDICAL REPORT

Version 1.0

JULY 17, 2022 EMIRATES HEALTH SERVICES United Arab Emirates

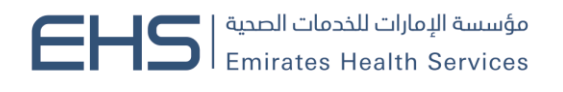

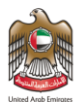

## 1 Document Information

#### 1.1 Emirates Health Services © 2022 All Rights Reserved.

The contents of this document are confidential and may not be revealed to any party other than Emirates Health Services for the express purposes for which the document was produced. This document and its contents are copyright material. Neither the document in full or in part (visible or hidden) nor the electronic contents of the document file may be disclosed to any third party without the written consent of Emirates Health Services.

## 1.2 Document Owner(s)

| Owner                    | Contact         |
|--------------------------|-----------------|
| Emirates Health Services | info@ehs.gov.ae |

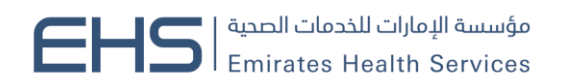

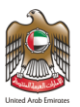

## Contents

| 1 | Doc   | cument Information                                  | 2 |
|---|-------|-----------------------------------------------------|---|
|   | 1.1   | Emirates Health Services © 2022 All Rights Reserved | 2 |
|   | 1.2   | Document Owner(s)                                   | 2 |
| 2 | Intro | oduction and General Information                    | 4 |
|   | 2.1   | Purpose                                             | 4 |
|   | 2.2   | Why to Use this Manual?                             | 4 |
|   | 2.3   | Browser requirements                                | 4 |
|   | 2.4   | Organization of the Manual                          | 4 |
|   | 2.5   | Getting Started                                     | 5 |
|   | 2.5.  | 1 Entry to the system                               | 5 |
|   | 2.5.  | 1 Request Medical Report                            | 5 |

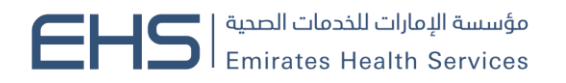

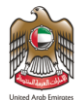

#### 2 Introduction and General Information

#### 2.1 Purpose

We put in your hands the user manual for the Request for a Medical Report This service enables patients to request a medical report of their health condition or disease for the purpose of submission to third parties..

#### 2.2 Why to Use this Manual?

The User Manual helps each user how to work on the system and how to use the exact functionality that is needed to perform a single task or action. Also to ensure the correct results that gets the desired results.

#### 2.3 Browser requirements

- Google Chrome Version 90.0 +
- Mozilla Firefox Version 90.0 +
- Microsoft Edge Version 90.0 +

#### 2.4 Organization of the Manual

| Manual Section         | Description                                                        |  |  |  |  |
|------------------------|--------------------------------------------------------------------|--|--|--|--|
| 1. General Information | This section is an introduction for the document listing a brief   |  |  |  |  |
|                        | overview and manual organization                                   |  |  |  |  |
| 2. Getting Started     | Discusses the major functionalities of the system, such as: login, |  |  |  |  |
|                        | Home Page and Main Menu, and Logout                                |  |  |  |  |
| 3. Using the System    | Discusses in details the system's modules along with their         |  |  |  |  |
|                        | functionalities and sub modules                                    |  |  |  |  |

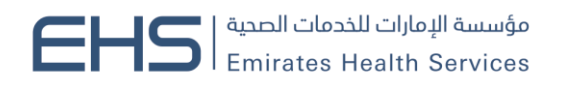

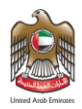

### 2.5 Getting Started

#### 2.5.1 Entry to the system

All the users can enter and access "Request for a Medical Report" through the following link: <u>https://patient.ehs.gov.ae/FE/RequestForm.aspx?ServiceCardId=2&amp;Lang=en</u>

#### 2.5.1 Request Medical Report

At the beginning, you can navigate to Medical Report Service and the home page will show the different functionality and objectives of the system which you can do.

| User Login                                                                  |
|-----------------------------------------------------------------------------|
| Sign in with UAE PASS                                                       |
| A single trusted digital identity for all citizens, residents and visitors. |
|                                                                             |
| Lisername                                                                   |
| Username                                                                    |
| Password                                                                    |
| Password                                                                    |
| Forgot password? Remember me                                                |
| Log in                                                                      |
| Don't have an account? Sign up                                              |

#### **Request Medical Report**

Step 1: User chooses the "Request Medical Report" service from the menu of Services.

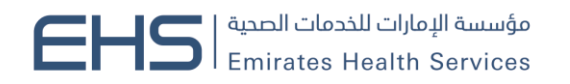

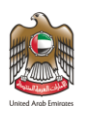

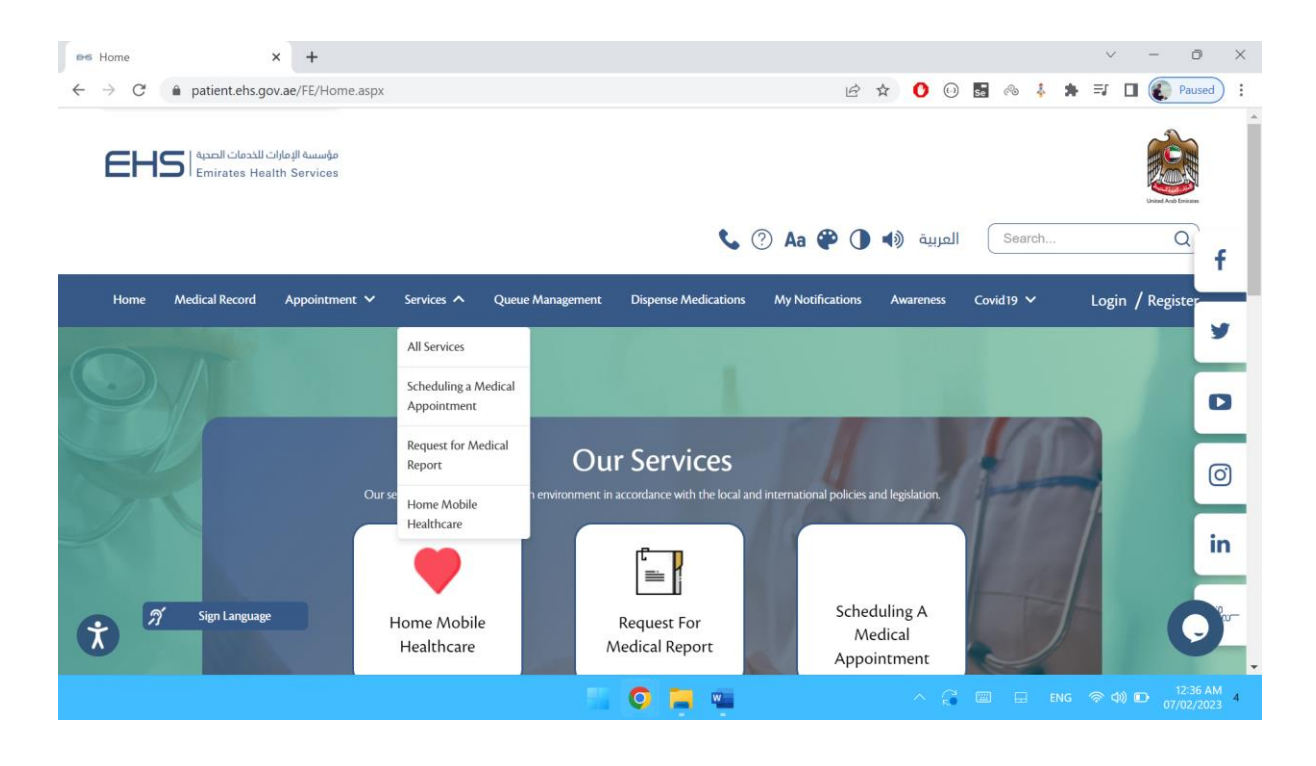

Step 2: User fills the request details and submit

- a. Facility (Visited within the last 90 days).
- b. Visit
- c. Reason

| Request for Medic                       | cal Report                                                      | 1000                                                | 0                         |                           |   |
|-----------------------------------------|-----------------------------------------------------------------|-----------------------------------------------------|---------------------------|---------------------------|---|
| Submit Medical Report Request           | 33%                                                             | 675<br>Report preparation                           | 83%<br>Receive the report | 100%<br>Close the Request |   |
| Patient information                     | Request information                                             |                                                     |                           |                           |   |
| <ul> <li>Request information</li> </ul> | All fields with sign (*) are mandatory.                         |                                                     |                           |                           |   |
|                                         | Select Facility *                                               | ~                                                   |                           |                           |   |
|                                         | Select Visit: "                                                 |                                                     |                           |                           |   |
|                                         | Select                                                          |                                                     |                           |                           |   |
|                                         | Reason *                                                        |                                                     |                           |                           |   |
|                                         | Select Disclaimer By applying to this service Save Draft Submit | you are accepting service fees, terms and condition | ions                      |                           |   |
|                                         |                                                                 |                                                     |                           |                           | 5 |

Step 3:The request is reviewed, then the user will receive an SMS/Email that the request is pending on payment, so the user has to login and pay the fees online:

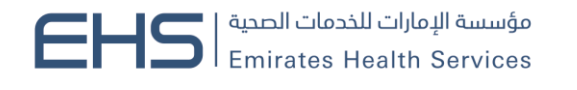

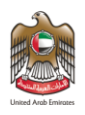

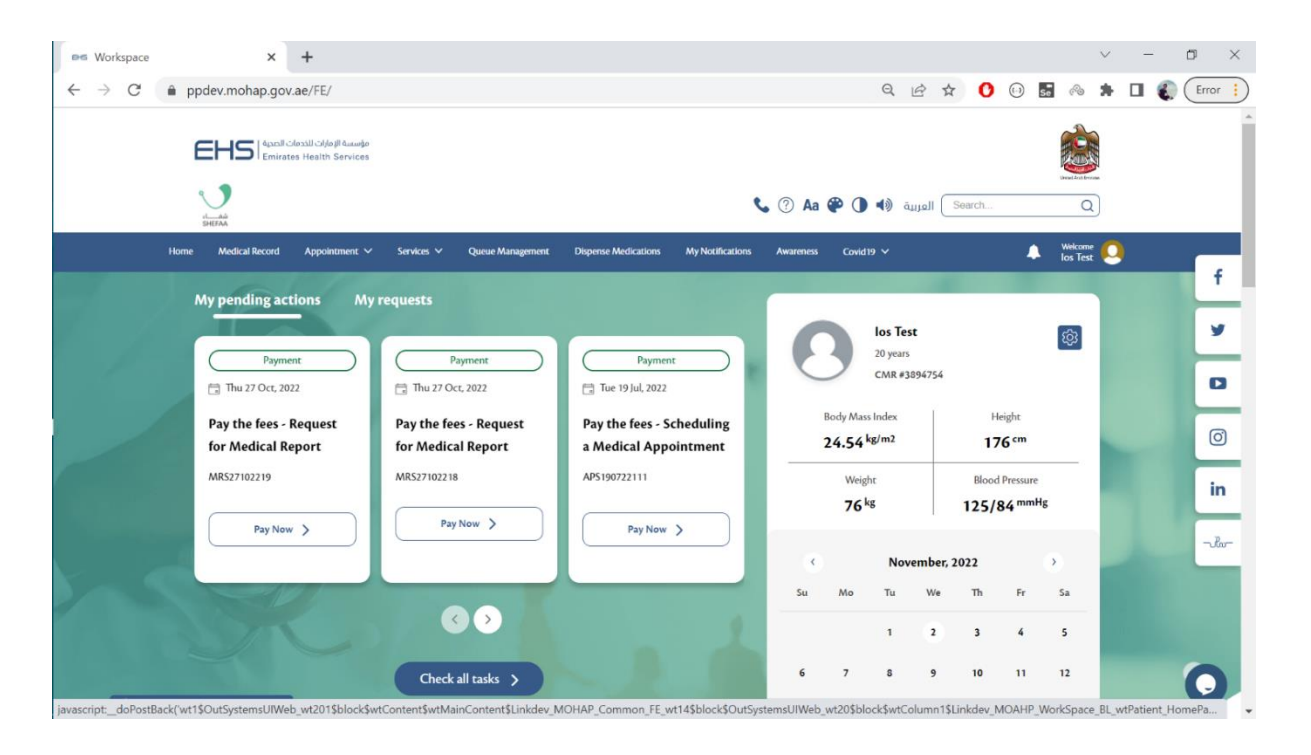

|                                                                      |                                                                          | —( • )—                                                   | 67%                                                                 | 83%                          | (100%)            | n | _ • |
|----------------------------------------------------------------------|--------------------------------------------------------------------------|-----------------------------------------------------------|---------------------------------------------------------------------|------------------------------|-------------------|---|-----|
| Submit Medical Report Request                                        | Review the Request                                                       | Pay the Fees                                              | Report preparation                                                  | Receive the report           | Close the Request |   |     |
| Request reference number                                             |                                                                          |                                                           | Creation date                                                       |                              |                   |   |     |
| MR527102218 Requester name los Test                                  |                                                                          |                                                           | Thu 27 Oct, 2022 10:17:59 AM<br><b>Status</b><br>Pending on payment |                              |                   |   |     |
| <b>Request type</b><br>Medical Report                                |                                                                          |                                                           |                                                                     |                              |                   |   |     |
| <ul> <li>Patient information</li> <li>Request information</li> </ul> | Task details                                                             |                                                           |                                                                     |                              |                   |   |     |
| ✓ Task details                                                       | To avoid any payme<br>Would you like to pr<br>E-dirahm disclaimer<br>Pay | nt errors, <b>such as duplica</b><br>roceed with payment? | te or broken payments, please do not clos                           | e any window in between payn | ent processing.   |   |     |
|                                                                      | _                                                                        |                                                           |                                                                     |                              |                   |   |     |

Step 4: The request will be processed, the medical report will be available for downloading in:

medical record > Documentation-Medical report

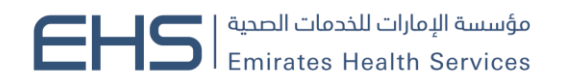

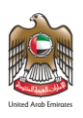

| Documentation - Medical Report × +                                                                       |                             |                    |                 |                |                | $\sim$ | - o ×       |
|----------------------------------------------------------------------------------------------------|-----------------------------|--------------------|-----------------|----------------|----------------|--------|-------------|
| ← → C                                                                                                    | 12                          |                    |                 | Q LE           | ÷ 🖈 🚺 😡 🖬 🤞    | •      | 🛛 🌒 Error 🔋 |
| Home > Electronic Health Record > Documentation Documentation - Medical Re                               | - Medical Reports<br>eports |                    |                 | 0              |                |        |             |
| los Test                                                                                                 |                             |                    |                 |                |                |        | f           |
|                                                                                                    |                             |                    |                 |                |                |        | У           |
| ✓ Patient Information ✓ Allergies                                                                        | Documentation -             | Medical Report     |                 |                |                |        | 0           |
| .⊿ Measurements                                                                                          |                             |                    |                 |                |                |        | 8           |
| <ul> <li>Medical Condition</li> <li>Health Maintenance</li> </ul>                                        | Date From                   |                    | D               | ate To         | _              |        | in          |
| Medications                                                                                              | 02-11-2021                  |                    |                 | 02-11-2022     | <b>H</b>       |        |             |
| <ul> <li>History</li> <li>Laboratory</li> <li>Immunization</li> <li>Documentation - Discharge</li> </ul> | Search                      | Reset              |                 |                |                |        | -ila-       |
| Jocumentation - Discharge Note                                                                           | Certificate<br>Description  | Documented<br>date | Hospital name   | Status         | Download       |        |             |
| Documentation - Medical Report     Educational Material                                                  | Medical Report              | Wed 24 Nov, 2021   | MFH Al Fujairah | Ready to Print | Download       |        | 0           |
| 27 Sign Language                                                                                         | Medical Report              | Thu 27 Oct. 2022   | MAH Al Amal     | Ready to Print | Please collect |        |             |

Step 5: Answer the customer pulse questions

| Uniced Arab Entitioners |               |                       |            |                       |           |            |              | ×<br>نبض المتعامل<br>CUSTOMER PULSE |
|-------------------------|---------------|-----------------------|------------|-----------------------|-----------|------------|--------------|-------------------------------------|
|                         |               | — Ci                  | istome     | er Puls               | e Surv    | ey —       |              | † ⊕ English ~                       |
|                         | C             | )verall, ho           | w satisfie | d are you             | about the | service? * | •            |                                     |
|                         | ☆             | $\overleftrightarrow$ | ☆          | $\overleftrightarrow$ | ☆         | ☆          | ☆            |                                     |
|                         | Extremely Dis | satisfied             |            |                       |           | Extrer     | mely Satisfi | ed                                  |
|                         |               |                       |            | Next                  |           |            |              |                                     |